## **MANUAL USUARIO**

## PROCEDIMIENTO PARA ELIMINAR ARCHIVOS TEMPORALES Y COOKIES EN CHROME Y FIREFOX

AFIT 2016

## ELIMINAR HISTORIAL Y COOKIES DE NAVEGADORES CHROME

1. En el menú principal en Chrome seleccionar la opción **Configuración**.

|              | nttps://www.ge | oogle.com.p | be     |                 |                     |                                                 |             | 2                | 3 🔺                        |
|--------------|----------------|-------------|--------|-----------------|---------------------|-------------------------------------------------|-------------|------------------|----------------------------|
| Aplicaciones | Bookmarks      | GWT 🖸       | Design | 🛅 Developmen    | t 🗀 Templates 🗀     | Nueva pestaña<br>Nueva ventana<br>Nueva ventana | de incógnit | o Ctrl+M         | Ctrl+T<br>Ctrl+N<br>ayús+N |
|              |                |             |        |                 |                     | Historial<br>Descargas<br>Marcadores            |             |                  | Ctrl+J                     |
|              |                |             |        |                 |                     | Acercar/alejar                                  | -           | 100%             | <b>-</b> 23                |
|              |                |             | (      | Go              | ogle                | Imprimir<br>Buscar<br>Más herramien             | tas         | Ctrl+P<br>Ctrl+F |                            |
|              |                |             |        |                 | Toru                | Editar                                          | Cortar      | Copiar           | Pegar                      |
|              |                |             |        |                 |                     | Configuración                                   |             |                  |                            |
|              |                |             |        |                 |                     | Ayuda                                           |             |                  | ,                          |
|              |                |             | Busc   | ar con Google   | Me siento con su    | Salir                                           |             | Ctrl+M           | ayús+Q                     |
|              |                |             |        | Google.com.pe o | frecido en: Quechua |                                                 |             |                  |                            |

2. Se abrirá la ventana Configuración, ir hasta el final de la página y hacer clic en el enlace Mostrar configuración avanzada...

| Chrome Configuración     #istorial     Mostrar el botón Página de inicio     Mostrar siempre la barra de marcadores     Configuración     Buscar     Información     Buscar     Corros usuarios     Otros usuarios     Miguel (actual)     Miguel (actual)     Miguel (actual)     Image: Despeción como invitado     Image: Despeción como invitado                                                                                                    | Aplicaciones  | Bookmarke GMT         |                               |                           | elonment 🗀 Templates 🗅               |                        |                | Delas - Series |  |
|----------------------------------------------------------------------------------------------------|---------------|-----------------------|-------------------------------|---------------------------|--------------------------------------|------------------------|----------------|----------------|--|
| Chrome Configuración     Historial     Mostrar el botón Página de inicio   Extensiones   Mostrar siempre la barra de marcadores     Configuración     Buscar   Información   Buscar   Coogle   Administrar motores de búsqueda     Otros usuarios     Miguel (actual)   Habilitar navegación como invitado   Dejar que cualquier pueda añadir a una persona a Chrome   Añadir persona   Editar   Eliminar   Importar marcadores y configuración                                                                                                    | Aplicaciones  | DOOKINGIKS DOWN       | Design                        |                           |                                      | IN Diogs               | Algoritmica    | Felas - Selles |  |
| Historial Mostrar el botón Página de inicio   Extensiones Mostrar siempre la barra de marcadores   Configuración                                                                                                    | Chrome        | Configuración         | frestablecet by               | In Province               | mada                                 |                        | Buscar ajustes |                |  |
| Extensiones I Mostrar siempre la barra de marcadores   Configuración Buscar   Información Especifica el motor de búsqueda que se debe utilizar al realizar una búsqueda desde el omnibox.   Google Administrar motores de búsqueda   Otros usuarios Image: Miguel (actual)   Image: Miguel (actual) Image: Miguel (actual)   Image: Miguel cualquier pueda añadir a una persona a Chrome   Image: Afadir persona Editar   Image: Editar Image: Image: Miguel Configuración                                                                                                    | Historial     | Mostrar el botón      | Página de inic                | io                        |                                      |                        |                |                |  |
| Configuración Buscar Información Google Administrar motores de búsqueda Otros usuarios Miguel (actual) Habilitar navegación como invitado Dejar que cualquier pueda añadir a una persona a Chrome Añadir persona Editar Importar marcadores y configuración                                                                                                    | Extensiones   | Mostrar siempre       | la barra de ma                | arcadores                 |                                      |                        |                |                |  |
| Buscar         Información       Especifica el motor de búsqueda que se debe utilizar al realizar una búsqueda desde el <u>omnibox</u> .         Google       Administrar motores de búsqueda         Otros usuarios       Image: Miguel (actual)         Image: Miguel (actual)       Image: Miguel (actual)         Image: Miguel (actual)                                                                                                    | Configuración |                       |                               |                           |                                      |                        |                |                |  |
| nformación Especifica el motor de búsqueda que se debe utilizar al realizar una búsqueda desde el <u>omnibox</u> .<br>Google Administrar motores de búsqueda<br>Otros usuarios<br>Image: Miguel (actual)<br>Image: Miguel (actual) |               | Buscar                |                               |                           |                                      |                        |                |                |  |
| Google       Administrar motores de búsqueda         Otros usuarios       Image: Comparison of the second second                                                                                                    | nformación    | Especifica el motor d | le búsqu <mark>e</mark> da qu | ue se debe <mark>u</mark> | tilizar al realizar una búsqueda des | de el <u>omnibox</u> . |                |                |  |
| Otros usuarios          Miguel (actual)       ×         Habilitar navegación como invitado       ×         Dejar que cualquier pueda añadir a una persona a Chrome       ×         Añadir persona       Editar       Importar marcadores y configuración                                                                                                    |               | Google                | ▼ Admin                       | istrar motor              | es de búsqueda                       |                        |                |                |  |
| <ul> <li>Miguel (actual)</li> <li>Habilitar navegación como invitado</li> <li>Dejar que cualquier pueda añadir a una persona a Chrome</li> <li>Añadir persona Editar Eliminar Importar marcadores y configuración</li> </ul>                                                                                                    |               | 0                     |                               |                           |                                      |                        |                |                |  |
| <ul> <li>Miguel (actual)</li> <li>Habilitar navegación como invitado</li> <li>Dejar que cualquier pueda añadir a una persona a Chrome</li> <li>Añadir persona Editar Eliminar Importar marcadores y configuración</li> </ul>                                                                                                    |               | Otros usuarios        |                               |                           |                                      |                        |                |                |  |
| <ul> <li>Habilitar navegación como invitado</li> <li>Dejar que cualquier pueda añadir a una persona a Chrome</li> <li>Añadir persona</li> <li>Editar</li> <li>Importar marcadores y configuración</li> </ul>                                                                                                    |               | Higuel (act           | tual)                         |                           |                                      |                        | ×              |                |  |
| <ul> <li>Habilitar navegación como invitado</li> <li>Dejar que cualquier pueda añadir a una persona a Chrome</li> <li>Añadir persona</li> <li>Editar</li> <li>Importar marcadores y configuración</li> </ul>                                                                                                    |               |                       |                               |                           |                                      |                        |                |                |  |
| <ul> <li>Dejar que cualquier pueda añadir a una persona a Chrome</li> <li>Añadir persona</li> <li>Editar</li> <li>Eliminar</li> <li>Importar marcadores y configuración</li> </ul>                                                                                                    |               | 🖌 Habilitar navegad   | ción como invi                | tado                      |                                      |                        |                |                |  |
| Añadir persona Editar Eliminar Importar marcadores y configuración                                                                                                    |               | 🖌 Dejar que cualqu    | iier pueda añao               | dir a una per             | sona a Chrome                        |                        |                |                |  |
|                                                                                                    |               | Añadir persona        | Editar                        | Eliminar                  | Importar marcadores y configur       | ración                 |                |                |  |
| N WORLDROADTOFINIDARIA                                                                                                    |               | Navegador predeter    | ininado                       |                           |                                      |                        |                |                |  |
| Navegador predeterminado                                                                                                    |               | El navegador predete  | erminado es G                 | oogle Chrom               | ie.                                  |                        |                |                |  |

3. Se despliegan más opciones, buscar el botón Borrar datos de navegación...

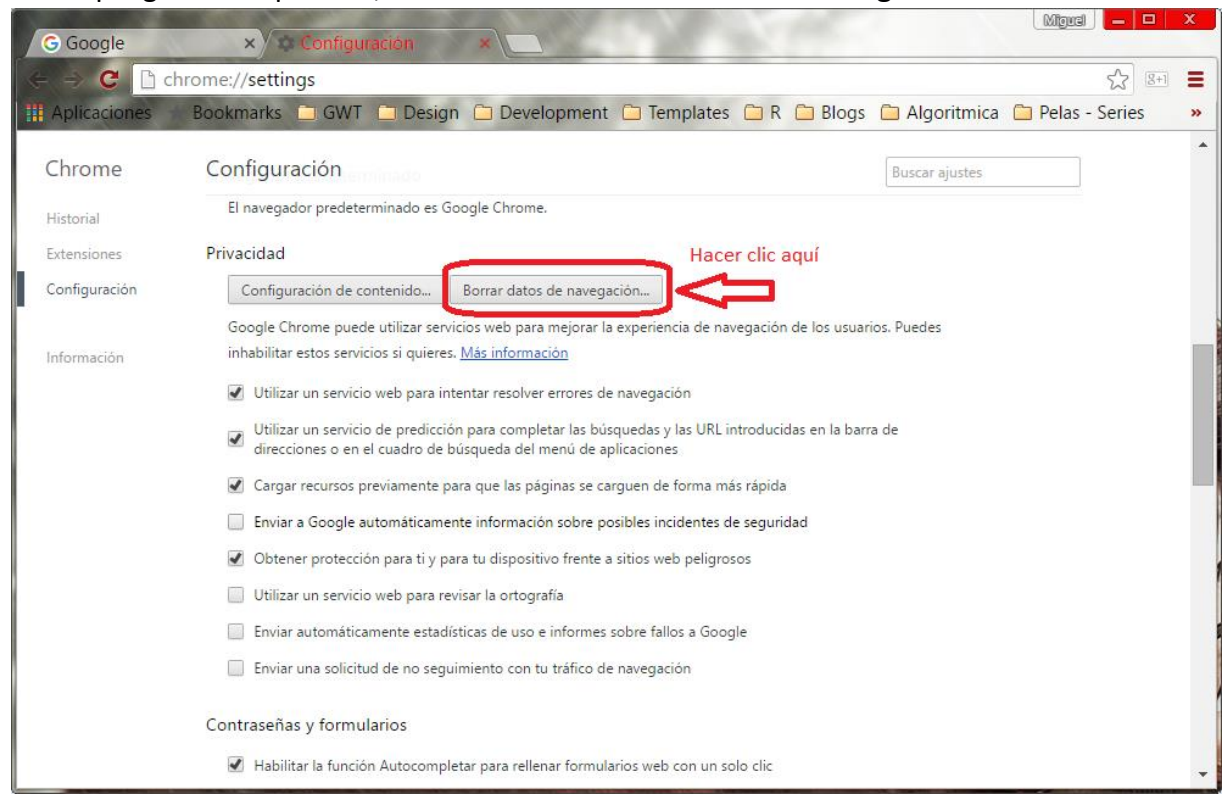

4. En el dialogo siguiente seleccionar eliminar elementos almacenados desde "el origen de los tiempos", luego seleccionar los elementos Cookies y otros datos de sitios, Archivos e imágenes y datos de aplicaciones alojadas, a continuación hacer clic en el botón Borrar datos de navegación

| G Google         | × 🗘 🗘 Cc                      | onfiguración: Borrai 🗙 🔼                                                                            | 5 M 10                           | per la                 | Miguel 🗕 🗖       | x        |
|------------------|-------------------------------|----------------------------------------------------------------------------------------------------|----------------------------------|------------------------|------------------|----------|
| ← → C □ d        | hrome://settings/             | /clearBrowserData                                                                                   |                                  |                        | <u>ک</u> (g+1)   | ≡        |
| III Aplicaciones | Bookmarks 🚞                   | GWT 🛄 Design 🗀 Developmen                                                                           | t 🗀 Templates 🗀 R                | 🗀 Blogs 📋 Algoritmica  | 🗀 Pelas - Series | <b>»</b> |
| Chrome           | Configuraci                   |                                                                                                    |                                  |                        |                  |          |
| Historial        | El navegador                  | Borrar datos de navegación                                                                          |                                  | ×                      |                  |          |
| Extensiones      | Privacidad                    | Eliminar elementos almacenados desde:                                                               | el origen de los tiempos 🔻       |                        |                  |          |
| Configuración    | Configurad                    | Historial de navegación                                                                             |                                  |                        |                  |          |
| Información      | Google Chro<br>inhabilitar es | Historial de descargas                                                                              |                                  | des                    |                  |          |
|                  | 🕢 Utilizar 🛛                  | <ul> <li>Cookies y otros datos de sitios y de</li> <li>Archivos e imágenes almacenados e</li> </ul> | complementos<br>n caché = 9.2 MB | _                      |                  |          |
|                  | Utilizar u<br>direccion       | <ul> <li>Contraseñas</li> </ul>                                                                     | in counce 3,2 mb                 | _                      |                  |          |
| 1                | 🕢 Cargar re                   | Datos de Autocompletar formulario                                                                   |                                  |                        |                  |          |
|                  | 🔲 Enviar 🖣                    | 🔰 🕢 Datos de aplicaciones alojadas                                                                  |                                  |                        |                  |          |
|                  | 📝 Obtener                     | Licencias de contenido                                                                              |                                  |                        |                  |          |
|                  | 🗍 Utilizar u                  |                                                                                                    |                                  |                        |                  |          |
|                  | [] Enviar au                  | l                                                                                                   | Borrar datos de navegaciór       | Cancelar               |                  |          |
|                  | 📃 Enviar un                   | Borra los datos sincronizados de todos los                                                          | s dispositivos. No se borrarán   | algunas                |                  |          |
|                  | Contraseñas y                 | opciones de configuración que pueden re                                                             | flejar hábitos de navegación.    | <u>Más información</u> |                  |          |
|                  | 📝 Habilitar la                |                                                                                                    |                                  |                        |                  |          |

## FIREFOX

1. En el menú principal de Mozilla Firefox hacer clic en "Opciones"

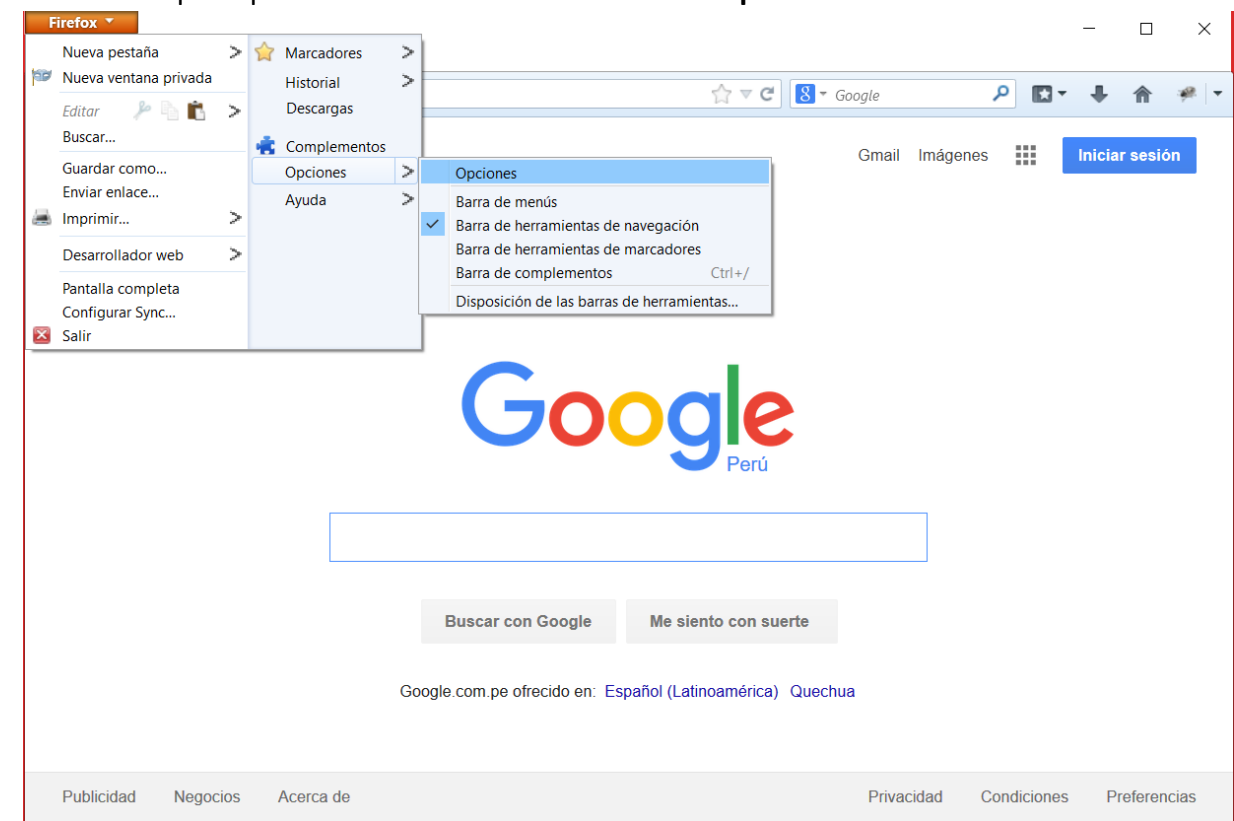

2. Seguir la secuencia de la figura, esta ventana puede variar de acuerdo a la versión de Mozilla Firefox que utilice

| Opciones 1                                                                                    |
|-----------------------------------------------------------------------------------------------|
| Constal Partaña: Contraido Aslicacionas Drivacidad Saguidad Sura Avenardo                     |
| General Pestanas contenido Aplicaciones Privacidad Segundad Sync Avanzado                     |
| General Elección de dato: Red actualizar Certificados                                         |
| Conexión                                                                                      |
| Configurar cómo Firefox se conecta a Internet Configuración                                   |
| Contenido web en caché                                                                        |
| El contenido web está actualmente usando 1.9 MB de espacio en disco 3 Limpiar ahora           |
| Ignorar la administración automática de caché                                                 |
| Li <u>m</u> itar la caché a 350                                                               |
| Contenido web sin conevián v datos de usuario                                                 |
| Los aplicaciones están actualmente ucande 0 butes de espacio en disso de cashá limpiar abora  |
|                                                                                               |
| Avisarme si un sitio solicita guardar datos para uso sin conexión                             |
| Los siguientes sitios web tienen permiso para guardar datos para el uso en modo sin conexión: |
|                                                                                               |
|                                                                                               |
| E <u>i</u> minar                                                                              |
|                                                                                               |
|                                                                                               |
| Aceptar Cancelar Ayuda                                                                        |